## Web会員ページからLINEでログインの流れ

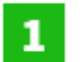

2

『LINEで新規登録』で、MY HIROSHIMA GASへ会員登録された方

既にMY HIROSHIMA GASの会員の方で、『LINE連携』された方

※まだ会員登録をされていない場合は「LINEで新規登録の流れ」をご参考に、 会員の方でLINE連携がお済みでない方は「LINE連携の流れ」をご参考に、お手続きをお願いします。 LINEでログイン

で、**簡単ログイン**できます!

『登録方法はこちら』ページ内の「LINEでログイン」 ボタンでもログインできます。

#### スマートフォンをご利用の場合

※Androidスマートフォンのブラウザは、Google Chromeをご利用いただけます。 iPhoneのブラウザは、Safariをご利用いただけます。

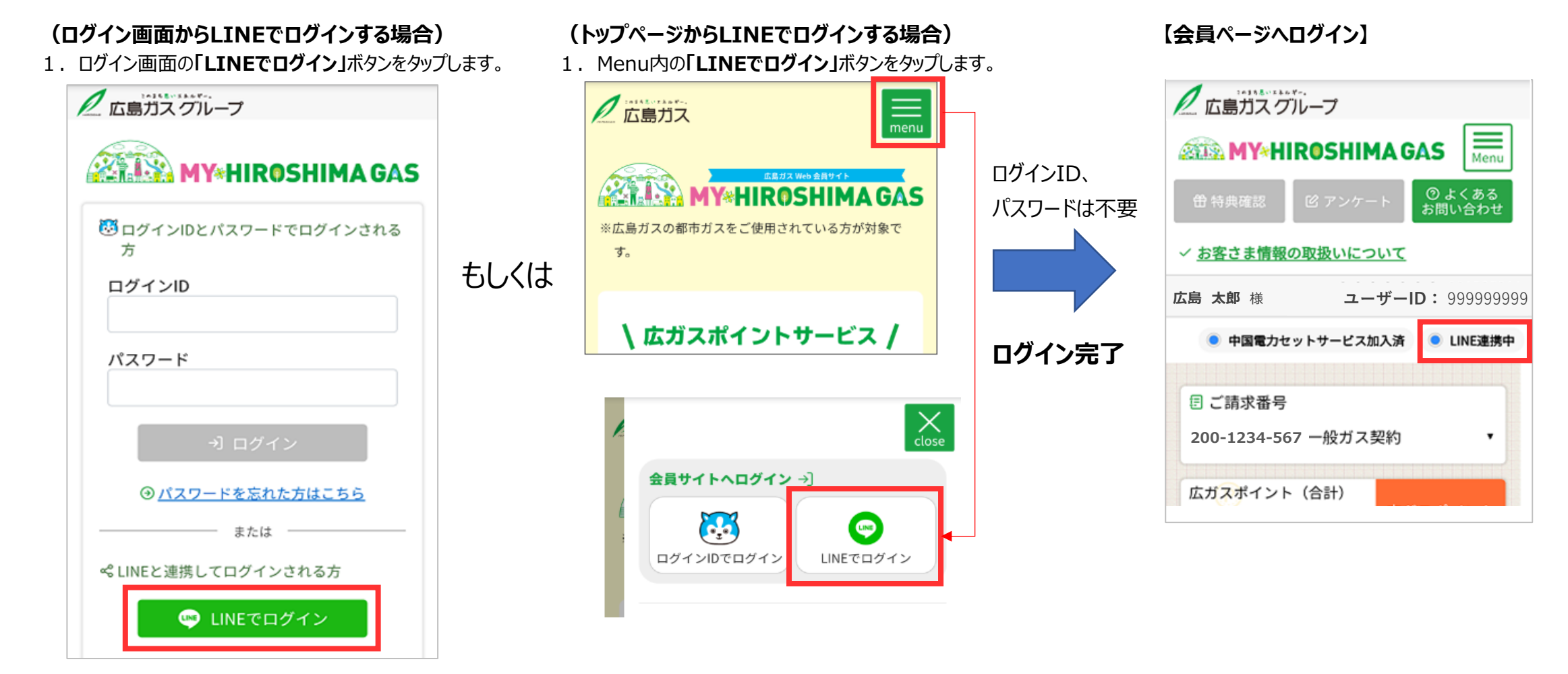

## パソコン(PC)をご利用の場合

※ブラウザは、Google Chrome、Microsoft Edgeをご利用いただけます。

### (ログイン画面から連携する場合)

1. ログイン画面の「LINEでログイン」ボタンをクリックします。

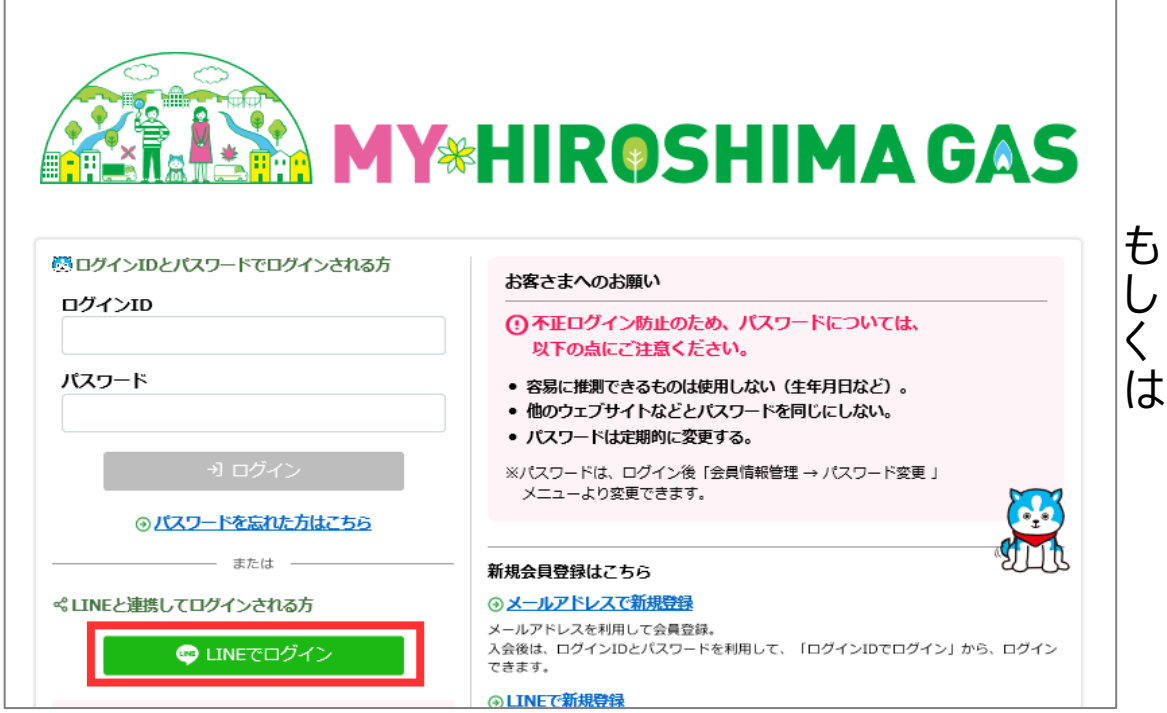

# (トップページからLINEでログインする場合) 1.「LINEでログイン」ボタンをクリックします。

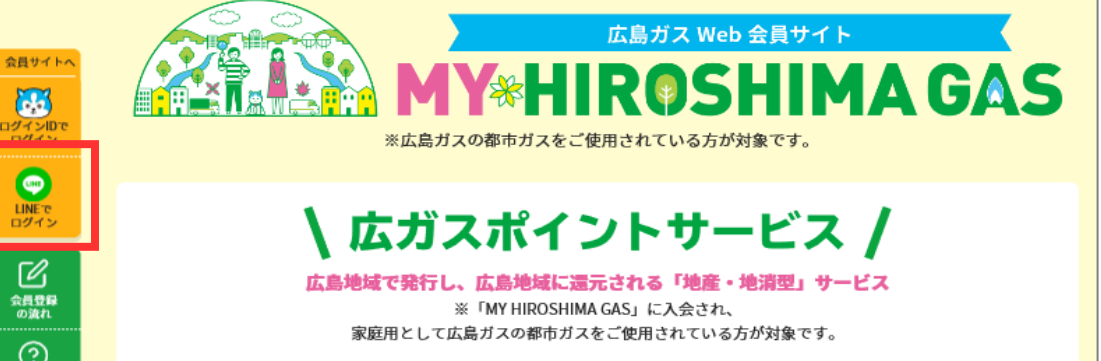

【Web会員用ページ】

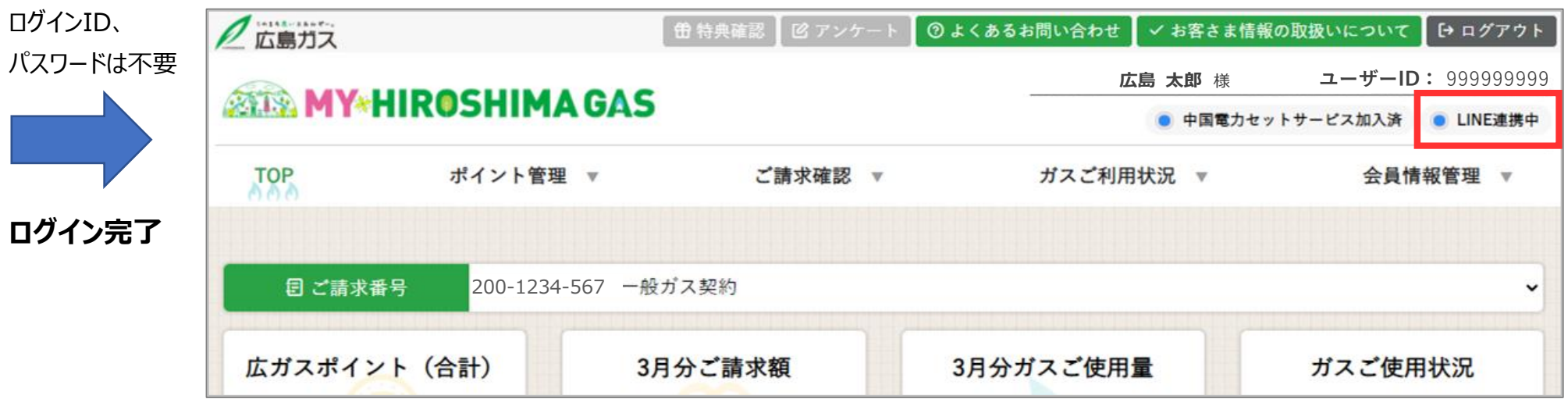